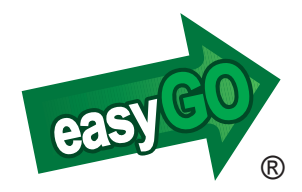

# EasyGO Hunter Käyttäjän opas

## JOHDANTO

Onnittelut EasyGO Hunter laajennuspaketin valinnasta!

Hunter tarjoaa metsästäjien toivomia lisäominaisuuksia laajentaen EasyGO Personalin käyttävyyttä. Hunter mahdollistaa mm. metsästysalueiden käytön aluetunnistuksella ja koira-GPS-pantojen seurannan vaivattomasti kartalla.

EasyGO Hunter tarjoaa ensimmäisenä Suomessa Metsähallituksen pienriistalupa-alueet uudella tavalla metsästäjien käytettäväksi.

# EASYGO PERSONALIN PÄIVITTÄMINEN HUNTER VERSIOKSI

- Varmista, että käytössäsi on uusin EasyGO versio \*
- Kirjaudu www.easygo.fi sivun "Oma EasyGO" osioon
- Syötä Hunter-koodi "Aktivointikoodit" kenttään
- EasyGO:n uudelleen käynnistyksen yhteydessä käytössäsi ovat Hunter ominaisuudet
- Toisella käynnistyskerralla myös aloituskuva vaihtuu Hunteriksi.
- \* EasyGO:n päivittäminen uuteen versioon:
- Avaa EasyGO
- Valitse "Lisätoiminnot > Hae sovelluspäivitys"
- Sovellus ilmoittaa mikäli, uudempi versio on ladattavissa
- Jos uudempi versio ladattavissa, sovellus kysyy "Haluatko varmasti aloittaa päivityksen". Vastaa kyllä.
- Latauksen jälkeen sovellus pyytää sulkemaan EasyGO:n. Sulje EasyGO valitsemalla valikosta Lopeta.
- Päivitys asennetaan muistikortille

# KÄYTTÖ

Hunter lisäominaisuuksia ovat *Alueet* sekä *Paikkatietoviestit*-osion *Lähetä sijaintiviesti* -toiminnot.

#### 1. Alueet

Alueet haetaan EasyGO:n palvelimelta ja ne ovat maksullisia lukuunottamatta esimerkkiaineistoja.

Alueet näytetään kartalla punaisella reunaviivalla. Alueen tummennuksen ja aluetunnistuksen saat näkyviin pitämällä ohjainnappia pohjassa. Aluetunnistus vaatii aktiivisen GPS-yhteyden.

*Avaa/Näytä alue* -toiminnolla voit avata muistikortille tallennettuja alueita. Toiminto on jaettu välilehtiin, joiden välillä liikutaan puhelimen ohjaimella. *Avoinna*-välilehdellä näkyvät tällä hetkellä avoinna olevat alueet ja *Loki*-välilehdellä näkyvät palvelimelta haetut muistikortille tallennetut alueet.

Valitse Omat- tai Loki-välilehdeltä haluamasi alue ja paina *OK*. Valittu alue haetaan kartalle ja voit halutessasi siirtyä alueelle. Jos valitset alueen Avoinna-välilehdeltä ja painat *OK*, karttanäkymä siirtyy halutulle alueelle lähimpään kohtaan.

Huomaa, että alueita voi olla avoinna vain yksi kerrallaan!

Sulje alue -toiminnolla voit sulkea avoinna olevan alueen.

*Poista alue* -toiminnolla voit poistaa muistikortilta Omat- ja Lokivälilehdillä olevia alueita. Hyväksy poisto valitsemalla OK.

*Hae palvelimelta* -toiminnolla voit hakea EasyGO:n palvelimella olevia alueita. Valitse haluamasi alue listalta ja paina *OK*. Valittu alue tallentuu muistikortille ja haetaan kartalle. Voit halutessasi siirtyä alueelle. Käyttöoikeuden voit ostaa EasyGO:n kotisivuilta.

Huom! Ostaminen vaatii rekisteröitymisen ja lisenssikoodin.

# 2 Paikkatietoviestit

Lähettäessäsi paikkatietopyyntöjä kannattaa vastaanottajan numero laittaa puhelimen osoitekirjaan.

# Lähettäminen [6]

Lähetä sijaintipyyntö -toiminnolla (pikanäppäin 6) voit lähettää sijaintipyynnön valitsemallesi koiralle tai henkilölle. Valitse tämän jälkeen listasta haluamasi vastaanottaja(t), viestin sisältönä on *Sijaintipyyntö*. Tämän jälkeen paina *Valinnat* ja valitse vastaaonottajan merkistä riippuen joko *Lähetä Tracker/Pointer/Benefon* tai *Lähetä Ultrapoint*.

Viesti lähetetään ja Viestin lähetys onnistui -ilmoitusten jälkeen odota paluuviestiä.

Lähetettäessä paikkatietopyyntöä Ultrapoint-pannalle tulee syöttää pannan salasana mikäli pääkäyttäjä on sellaisen asettanut. Oletusasetuksena on 0000

*Vinkki!* Ensimmäisen lähetyskerran jälkeen painamalla pikanäppäintä 6 yli 3 sek. lähetetään sijaintipyyntö suoraan edelliseen numeroon.

#### Saapuneen viestin avaamien [4]

Saapunesta viestistä ilmoitetaan kirjekuori ikonilla.

Avaa sijaintiviesti -toiminto avaa saapuneiden sijaintiviestien luettelon. Valitsemalla *OK* esitetään valitun viestin sisältö: lähettäjän numero tai nimi (mikäli osoitekirjassa), tyyppi, lähetysaika, paikkatiedon ikä, koordinaatit, nopeus, suunta ja akun tila sekä mahdollinen haukkutieto

Voit avata sijaintiviestin kartalle Valinnat - Näytä kartalla toiminnan kautta. Kartalla näkyy lähettäjän yhteystiedot ja lähetysajankohta ja sijainti punaisella pallukalla ja suunta nuolella. Kohteita voi olla auki useita ja aiemmin avatut näytään haaleammalla pallukalla. Aiemmin avatuista sijainneista saadaan kulkusuunta esille viemällä osoitin kohteen päälle ja painamalla ohjaimen keskinappia.

*Vinkki!* Viimeksi saapuneen viestin sisältönäkymä avautuu suoraan pikanäppäimellä 4. Ohjaimen keskinappia painamalla näytetään etäisyys omasta sijainnista ja toisella painalluksella kohteen sijainti kartalla

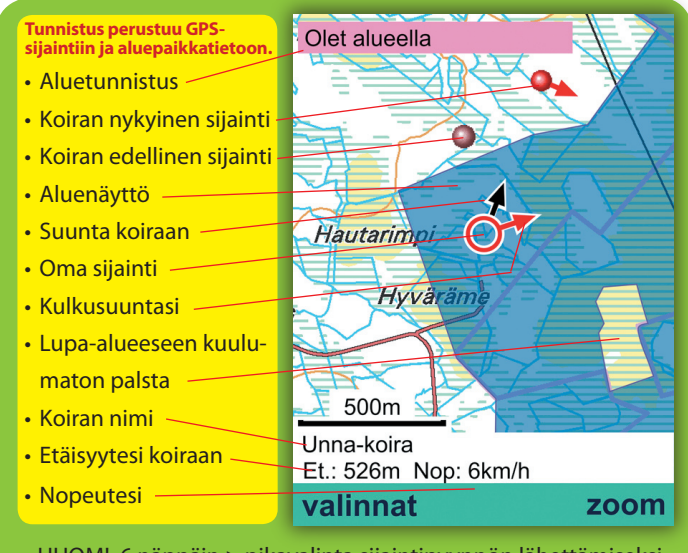

HUOM! 6 näppäin > pikavalinta sijaintipyynnön lähettämiseksi 4 näppäin > pikavalinta saapuneen viestin avaamiseksi

> Valmistaja: InfoKartta Oy Kauppurienkatu 33 90100 Oulu

easygo@infokartta.fi www.easygo.fi

Copyright © 2008 Infokartta Oy Hunter käyttäjän opas v1.3

Tämän asiakirjan sisällön jäljentäminen, jakeleminen tai tallentaminen kokonaan tai osittain on kielletty ilman Infokartan myöntämää kirjallista lupaa.

EasyGO on rekisteröity tavaramerkki.